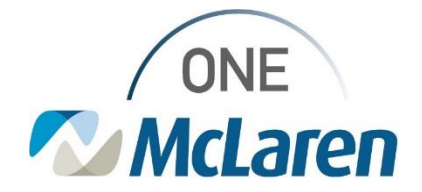

## PDMP and Opioid Review Enhancement

### November 2, 2022

### Prescription Drug Monitoring Program (PDMP) and Opioid Review Enhancement Overview

Enhancement: Effective 11/8/22, Cerner has contracted a new vendor, Dr. First, who will send a request to the state PMP to obtain and give access to NarxCare reports via the new Opioid Review component in Cerner PowerChart.

The current NarxCare component will be replaced with the Opioid Review component in Cerner PowerChart. This enhanced component will provide more information to providers as described below.

| Current NarxCare Component                                                                             | Enhanced Opioid Review Component                                                                                                    |
|----------------------------------------------------------------------------------------------------|----------------------------------------------------------------------------------------------------|
| <ul> <li>When the Drug Report link is selected, the report<br/>displays in separate window.</li> </ul> | • When the <b>View Report</b> link is selected, the PDMP report displays directly within the Opioid component.                                                                                                    |
| • Only the Risk Indicator Scores display within the component face up.                                 | <ul> <li>Specific Risk factors will display in the component including:         <ul> <li>More than 3 Opioid Rx in the last 90 days Yes/No</li> <li>Co-prescribed Opioid and Benzo Yes/No</li> <li>Previous Overdose Yes/No</li> <li>Acute Opioid Administrations within the last 30 days</li> <li>Prescribed/Documented Opioids within the last 30 days</li> </ul> </li> </ul>                                                                     |
| Current functionality does not allow for a date/time<br>stamp of when the Drug Report was reviewed     | <ul> <li>There is a checkbox within the component where users can certify that the PDMP information was reviewed.</li> <li>The Mark as Reviewed button will be used to confirm the Provider reviewed the PDMP report in Cerner. This also writes a date/time stamp for reporting purposes.</li> <li>A green checkmark will display to indicate the report has been reviewed, including the name of the provider and date/time reviewed.</li> </ul> |
| • There isn't a way to tell when the report was last reviewed or by whom.                              | <ul> <li>The name of the Provider who last reviewed the report will<br/>display within the component, along with the date/time it<br/>was reviewed.</li> </ul>                                                                                                    |
| Positions Impacted: All Prescribing Providers                                                          |                                                                                                    |

For more information on functionality available within the Opioid Review component and the PDMP report, please see the attached AMB Job Aid\_PDMP and Opioid Review.

Please see the instructions below to access and view the report within the Opioid Review component.

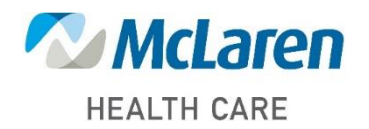

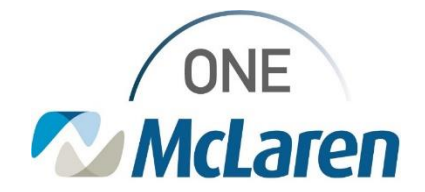

### **Opioid Review Component Overview**

The Opioid Review component is a risk tool that integrates the process of analyzing controlled substance data from the state Prescription Drug Monitoring Programs (PDMPs) website into the provider's workflow. This process makes it easier to gain insights into a patient's-controlled substance use and obtains aggregate information pertaining to:

- Number of Providers
- Number of dispensing pharmacies

- Amount of drug overlap in history
- Current number of active prescriptions
- Amount of drug equivalent units/days' supply

The PDMP Review accumulates 2 years of historical prescription data from providers and participating pharmacies including quantities and active prescriptions and presents interactive, virtual representations of the data, as well as complex risk scores based on that data. Every PDMP report includes type-specific use scores for narcotics, sedatives, and stimulants. Follow the steps below to access this information and view the drug report.

### **Opioid Review Component**

Follow the steps below to complete the Prescription Drug Monitoring Program (PDMP) and Opioid Review within the patient's chart.

| 1) From the Outpatient Workflow page, select the <b>Opioid</b><br><b>Review</b> component from the Navigation Pane. | At B   B   K, K, 100%     -) I I I I I I I I I I I I I I I I I I I                                                                                                    |
|----------------------------------------------------------------------------------------------------|----------------------------------------------------------------------------------------------------|
|                                                                                                    | Opiold Review Opiold Review Hove than 3 Opiold Rx in the last 30 days: Yes Coprescribed Opioid and Benzo: Yes Opiol Days Days                                               |
|                                                                                                    | Documents (t) PDMP ReVIew Vital Syste 8. View Report Measurements Acute Opioid Administrations (1) 24 Horphree on Equivalent View Details Histories All Viets Last 30 Cores |
|                                                                                                    | Allergies (s) Prescribed and Documented Opioids (4) Cannet calculate Daty Morphise ing Equivalent                                                                           |

2) Locate specific risk factors for prescription opioid management of pain at the top of the Opioid Review component.

- a. More than 3 Opioid Rx in the last 90 days: Displays a Yes if the Patient has had more than 3 opioid prescription orders written in the last 90 days.
- b. **Co-prescribed Opioid and Benzo:** Displays a **Yes** if the Patient may have concomitant use of prescribed opioid and benzodiazepine medications.
  - <u>Note</u>: The information that displays here pertains to prescription orders placed for the patient within Cerner PowerChart.

| More than 3 Opioid Rx in the last 30 days: Yes Coprescribed Opioid and Benzo                       | : Yes |
|----------------------------------------------------------------------------------------------------|-------|
| PDMP Review                                                                                        |       |
| View Report                                                                                        |       |
| Acute Opioid Administrations (1) 24 Morphine mg Equivalent View Details<br>All Visits Last 30 Days |       |

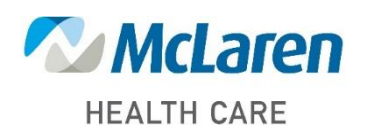

Doing what's best

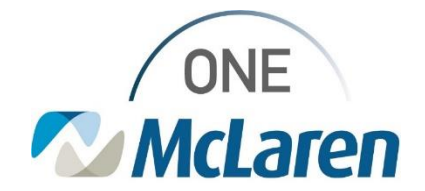

| 3) | T<br>a      | he firs<br>. Clic                          | t time th<br>k <b>Open</b>                                       | e Opioid Review is accessed, th                                                                                                    | ne Terms of Use Agreement will need to be Accepted.                                                                                                    |
|----|-------------|--------------------------------------------|------------------------------------------------------------------|----------------------------------------------------------------------------------------------------|----------------------------------------------------------------------------------------------------|
|    |             |                                            |                                                                  | Opioid Review                                                                                                    | 0                                                                                                    |
|    |             |                                            |                                                                  | More than 3 Opioid Rx in the last 30 days: Yes Coprescrib                                                                                                    | ed Opioid and Benzo: Yes                                                                                                    |
|    |             |                                            |                                                                  | PDMP Paview                                                                                                    |                                                                                                    |
|    |             |                                            |                                                                  | Mission Terms of the Agreement Acception the Terms of the                                                                                                    | Ina is remained for scream to the BOMD information. (Note Ones to view the Terms of Use statement and then screent it .                                                                                                    |
|    |             |                                            |                                                                  | <ul> <li>Presenty remis or use Agreement Accepting the remis or or</li> </ul>                                                                                                    | Open tequired for access to the PUMP information. Circle Open to Year the Ferris of Ope subtenies, and then access it.                                                                                                    |
|    |             |                                            |                                                                  | Acute Opioid Administrations (1) 24 Morphine mg I<br>All Visits Last 30 Days                                                                                                    | Equivalent. View Details                                                                                                    |
|    |             |                                            |                                                                  | Prescribed and Documented Opioids (4) Cannot<br>All Visits Last 30 Days                                                                                                    | calculate Daily Morphine mg Equivalent                                                                                                    |
| 4) | R<br>a      | ead th<br>. Clic                           | rough th<br>k <b>Acce</b> j<br><u>Note</u> : 7                   | he <b>Terms of Use.</b><br><b>pt</b> when complete.<br><i>The Provider will only need to ac</i>                                                                                                    | ccept the Terms of Use one time.                                                                                                    |
|    |             |                                            | Opk                                                              | oid Review                                                                                                    | <u>و</u>                                                                                                    |
|    |             |                                            | 140                                                              | ore than 3 Opioid Rx in the last 30 days: <b>Yes</b> Coprescribed Opioid and Benze: <b>Yes</b>                                                                                                    |                                                                                                    |
|    |             |                                            | PD                                                               | MP Review<br>Terms of the                                                                                                    |                                                                                                    |
|    |             |                                            | 7                                                                | raugh your use of Center PDMP capabilities, you may have access to prescription drug monitoring.                                                                                                    | program (IPGMP) data made available to you through your state, a third party provider, and Diffest. The following terms apply specificate to your access and use of                                                                                                    |
|    |             |                                            |                                                                  | <ul> <li>I agree that I shall only access or use Censer RDHP capabilities in accordance with applicable</li> </ul>                                                                                                    | state and federal laws and republices, and that I am solely responsible for emaring my access of the ROPP is authorized by the state which I practice.                                                                                                    |
|    |             |                                            |                                                                  | <ul> <li>I shall not engage in unlawful, algorithmable, or malicinus conduct or activities in accessing RC<br/>unsolicited commercial s-mail, the unsadhronged entry to any other machine accessible via Cer<br/>athennia interferende information.</li> </ul>                                                                                                    | MP data, wholding but not limited to, the transmission or distribution of version, computer worms. Trigon Horane, malicious code, denial of service attacks,<br>ner FDIPP capabilities, the unauthorized submission or transmission of data or material protocols of a transportary rigit of a transport. |
|    |             |                                            | L .                                                              | - The state of the state of the |                                                                                                    |
|    |             |                                            |                                                                  |                                                                                                    | ADDE CATA                                                                                                    |
| 5) | W<br>a<br>b | Vithin t<br>. Clic<br>Milli<br>. Clic<br>• | he comp<br>gram E<br>k <b>Close</b><br><u>Note</u> : E<br>Fentan | ponent, users can easily review<br><b>Details</b> to view the medication,<br>quivalents) of the administered of<br>when done.<br>Extended-release patches display<br>yl will 90 MMEs, or 30 MME pe                                                                                                    | Acute Opioid Administrations within the last 30 days.<br>date, administration event dose amount, and the MME (Morphine<br>dose amount.<br>ay the entire administered dose amount. For example, a 72-hour patch of<br>r day, the display equals 90 MMEs.                                                   |
|    |             |                                            |                                                                  | Opioid Review                                                                                                    |                                                                                                    |
|    |             |                                            |                                                                  | More than 3 Opioid Rx in the last 30 days: Yes Coprescrit                                                                                                    | bed Opioid and Benzo: Yes                                                                                                    |
|    |             |                                            |                                                                  | PDMP Review                                                                                                    |                                                                                                    |
|    |             |                                            |                                                                  | Acute Opioid Administrations (1) 24 Morphine mg<br>All Viets Last 30 Days                                                                                                    | Equivalent View Details                                                                                                    |
|    |             |                                            |                                                                  | Prescribed and Documented Opioids (4) Cannot<br>All Visits Last 30 Days                                                                                                    | t calculate Daily Morphinging Equivalent                                                                                                    |
|    |             |                                            |                                                                  | Prescription                                                                                                    | Acute Opioid Administrations (1) All Visits Last 30 Days                                                                                                    |
|    |             |                                            |                                                                  | HYDROcodone-acetaminophen (HYDROcodone-acetaminophen 10                                                                                                    | ) mg-3<br>24 Morphine mg Equivalent                                                                                                    |
|    |             |                                            |                                                                  | HTLROmorphone (bilaudid 2 mg oral tablet)                                                                                                    | Medication Date Administered MME                                                                                                    |
|    |             |                                            |                                                                  |                                                                                                    | morphine OCT 12, 2022 8 mg 24                                                                                                    |

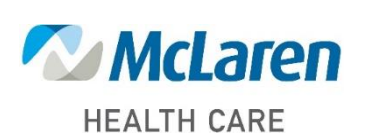

Doing what's best

Close

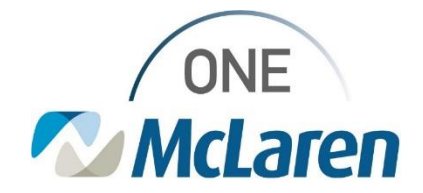

### 6) View the Prescribed and Documented Opioids for the patient within the last 30 days.

Prescribed and Documented Opioids (4) Cannot calculate Daily Morphine mg Equivalent All Visits Last 30 Days

| Prescription                                                           | Type       | Date         | Status     | Dispense Quantity | Refills | MME Day | MME Total |
|------------------------------------------------------------------------|------------|--------------|------------|-------------------|---------|---------|-----------|
| HYDROcodone-acetaminophen (HYDROcodone-acetaminophen 10 mg-300 mg oral | <u>c</u> . | OCT 12, 2022 | Prescribed | 7 tabs            |         |         |           |
| HYDROmorphone (Dilaudid 2 mg oral tablet)                              | С,         | OCT 12, 2022 | Prescribed | 30 tabs           |         |         |           |
| methadone (Dolophine 5 mg oral tablet)                                 | с.         | OCT 12, 2022 | Prescribed | 7 tabs            |         |         |           |
| oxyCODONE-acetaminophen (Percocet 2.5 mg-325 mg oral tablet)           | <b>E</b> . | OCT 12, 2022 | Prescribed | 24 tabs           |         |         |           |

**Opioid Review** 

PDMP Review

View Report

Prescription

Nove than 3 Opened Ha in the last 30 date: Tee Coprescribed Opened

Onicid Review

POMP Review

### Select View Report to query the details of the controlled substances prescriptions filled by the patient.

- a. This action sends the notification to the State that the Provider has viewed the PDMP report.
  - <u>Note</u>: The Drug Report should be reviewed when a Provider is prescribing or refilling a controlled substance.
- 8) The report expands within the **Opioid Review** component and displays demographic information, risk indicators and prescription information.

- 9) Complete the **PDMP Review**:
  - a. This field will display the last date/time that the PDMP was reviewed and by whom.
  - b. A **Red X** will display if the PDMP has not been reviewed yet on the chosen encounter.
  - c. Once the Provider has reviewed the PDMP report, the I certify that I have reviewed the PDMP information checkbox will be automatically selected.

**Opioid Review** More than 3 Opioid Rx in the last 30 days: Yes Coprescribed Opioid and Benzo: Yes PDMP Review · View Report Acute Opioid Administrations (1) 24 Morphine mg Equivalent View Details Prescribed and Documented Opioids (4) Cannot calculate Daily Morphine mg Equ HYDROcodone-acetaminophen (HYDROcodone-acetaminophen 10 mg-300 mg oral

8 Current Opr 818 Current LASTream 818 20 Car Anno LAST

More than 3 Opioid Rx in the last 30 days: Yes Coprescribed Opioid and Benzo: Yes

Acute Opioid Administrations (1) 24 Morphine mg Equivalent View Details

HYDROcodone-acetaminophen (HYDROcodone-acetaminophen 10 mg-300 mg oral.

2 Current Oly 1 Current Mellineur

HYDROmorphone (Dilaudid 2 mg oral tablet)

on/CODONE-acetaminophen (Percocet 2.5 mp-325 mp oral tablet)

methadone (Dolophine 5 mg oral tablet)

Prescribed and Documented Opioids (4) Cannot calculate Daily Morphine mg Equivalent

Type

r.

6

e.

e.

8 Current Dip 818 Current repters 918 20 Dec Ass Mal

 HYDROmorphone (Dilaudid 2 mg orai tablet)
 E.

 methadone (Dolophine 5 mg orai tablet)
 E.

 onyCODONE-acetaminophen (Percocet 2.5 mg-325 mg orai tablet)
 E.

 SZI 1 certify that I have reviewed PDNP information.
 PDNP Reviewed: OCT 12, 2022 09:56 Doctor, Paul C.

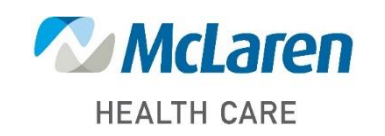

## Doing what's best

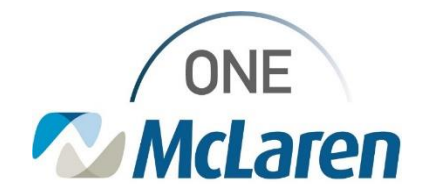

#### 10) Click Mark as Reviewed.

- <u>Important Note</u>: Clicking this button is what confirms the Provider has reviewed the PDMP report in Cerner. It also writes a date/time stamp to the backend tables in Cerner for reporting purposes.
  - The "Query of PDMP Measure" PI report keys off the checkbox being reviewed and provides insight into physician usage and compliance of PDMP.
- 11) The **PDMP Reviewed** section will now display a green checkmark along with the Provider's name and date/time of review.

| Opioid Review                                                                                                    |                                                                                                |                                                 |                                    |                                                 |          |                     |                     |
|----------------------------------------------------------------------------------------------------|------------------------------------------------------------------------------------------------|-------------------------------------------------|------------------------------------|-------------------------------------------------|----------|---------------------|---------------------|
| More than 3 Opioid Rx in the last 30 days: Yes Coprescribed Opio                                                                                                    | id and Benzo: Yes                                                                              |                                                 |                                    |                                                 |          |                     |                     |
| PDMP Review                                                                                                    |                                                                                                |                                                 |                                    |                                                 |          |                     |                     |
| Acute Opioid Administrations (1) 24 Morphine mg Equivalen<br>Al Visits Last 30 Days                                                                                                    | t View Details                                                                                 |                                                 |                                    |                                                 |          |                     |                     |
| Prescribed and Documented Opioids (4) Cannot calculate<br>All Visits Last 30 Days                                                                                                    | Daily Morphine mg Equiv                                                                        | alent                                           |                                    |                                                 |          |                     |                     |
| Prescription                                                                                                    | Type                                                                                           | Date                                            | Status                             | Dispense Quantity                               | Refills  | MME Day             | MME T               |
| HYDROcodone-acetaminophen (HYDROcodone-acetaminophen 10 mg-300                                                                                                    | mg oral 🛍                                                                                      | OCT 12, 2022                                    | Prescribed                         | 7 tabs                                          |          | 60                  | 120                 |
| HYDROmorphone (Dilaudid 2 mg oral tablet)                                                                                                    | <b>c</b> ,                                                                                     | OCT 12, 2022                                    | Prescribed                         | 30 tabs                                         |          | 48                  | 240                 |
| methadone (Dolophine 5 mg oral tablet)                                                                                                    | e,                                                                                             | OCT 12, 2022                                    | Prescribed                         | 7 tabs                                          |          |                     |                     |
| oxyCODONE-acetaminophen (Percocet 2.5 mg-325 mg oral tablet)                                                                                                    | e,                                                                                             | OCT 12, 2022                                    | Prescribed                         | 24 tabs                                         |          | 30                  | 90                  |
| I cartify that I have reviewed DDMD information DDMD Deviewed: OVT 1                                                                                                    | 12 2022 08-56 Doctor Da                                                                        | - 0                                             |                                    |                                                 |          |                     |                     |
|                                                                                                    |                                                                                                |                                                 |                                    |                                                 |          |                     |                     |
|                                                                                                    |                                                                                                |                                                 |                                    |                                                 |          |                     |                     |
| Opioid Review                                                                                                    |                                                                                                |                                                 |                                    |                                                 |          |                     |                     |
| Opioid Review<br>Here than 3 Opioid Rx in the last 30 days: Yes Coprescribed Opi                                                                                                    | ioid and Benzo: Yes                                                                            |                                                 |                                    |                                                 |          |                     |                     |
| Opioid Review<br>Mere than 3 Opioid Rx in the last 30 days: Yes Coprescribed Op<br>PDMP Review                                                                                                    | ioid and Benzo: Yes                                                                            |                                                 |                                    |                                                 |          |                     |                     |
| Opioid Review<br>Here than 3 Opioid Rx in the last 30 days: Yes Copresorthed Opi<br>PDMP Review<br>View Report<br>Acute Opioid Administrations (1) 24 Morphane mg Econda<br>Acute Opioid Administrations (1) 24 Morphane mg Econda                                                                                                    | iold and Benzo: Yes<br>ent View Details                                                        |                                                 |                                    |                                                 |          |                     |                     |
| Opioid Review Mere than 3 Opioid Rc in the last 30 days: Yes Coprescribed Opi POMP Review • Yes Report Acute Opioid Administrations (1) 24 Morphree mg Equival A Yes Last 30 days Prescribed and Documented Opioids (4) Cannot calcula A Yes Last 30 days                                                                                                    | ioid and Benzo: Yes<br>ent View Details<br>de Daily Morphise mg Equ                            | avalent                                         |                                    |                                                 |          |                     |                     |
| Opioid Review<br>More than 3 Opioid Ric in the last 30 days: Yes Copresorbed Opi<br>PDMP Review<br>View Report<br>Acute Opioid Administrations (1) 24 Morphase mg Equival<br>Ar Viets Last 30 Days<br>Prescribed and Documented Opioids (4) Carent calcula<br>Al Viets Last 30 Days                                                                                                    | ioid and Benzo: Yes<br>ent View Details<br>de Daily Morphine mg Equi                           | avalent                                         | Status                             | Dopense Quartity                                | Refils   | MME Day             | MRE                 |
| Opioid Review  Here than 3 Opioid Rx in the last 30 days: Yes Coprescribed Op  PDMP Review  Yee Repot Actice Opioid Administrations (1) 24 Morphane mg Equival Al Yeas Last 30 Days  Prescribed and Documented Opioids (4) Cannot catala  Al Yeas Last 30 Days  Prescription  INTRODOctors-scataminghem (VMORCodone-actamaghem 10 mp.30                                                                                                    | iold and Benzo: Yes<br>ent View Details<br>te Daily Morphine mg Equ<br>Type<br>0 mg oral. 6    | ovalent<br>Date<br>OCT 12, 2022                 | Status<br>2 Prescribed             | Dispense Quartity<br>7 tals                     | r Refils | MME Day<br>60       | MME T 120           |
| Opioid Review  Mere than 3 Opioid Ru in the last 38 days: Yes Copresented Opi POMP Review  • Yes Report Acute Opioid Administrations (1) 24 Morphane mg Equivala Ad Yoshi Luis 20 Days Prescribed and Documented Opioids (4) Cannot catala Ad Yoshi Luis 20 Days Prescribed and Documented Spice - Social Science Catala Microbioser-sciences analysis (1) Prescribed and Proceedings IntroBiosophies and Luise(1)                                                                                                    | iold and Benzo: Yes<br>ent View Details<br>the Daily Morphine mg Egu<br>0 mg oral 6:<br>6:     | ovalent<br>Date<br>OCT 12, 2022<br>OCT 12, 2022 | Status<br>t Prescribed             | Dispense Quantity<br>7 table<br>30 table        | Refils   | MME Day<br>60<br>48 | MME T<br>120<br>240 |
| Dpiold Review Mere than 3 Quoid Rx in the last 30 days: Yes Copresorabed Op PDMP Review Vera Report Acute Opiold Administrations (1) 24 Morphane mg Rouwal A1 Valo Lad 30 Days Prescribed and Documented Opiolds (4) Cannot calcula A1 Valo Lad 30 Days Prescribed and Documented Opiolds (4) Cannot calcula A1 Valo Lad 30 Days Prescribed and Documented Opiolds (4) Cannot calcula M1 Valo Lad 30 Days Prescribed and Documented Opiolds (4) Cannot calcula A1 Valo Lad 30 Days Prescribed and Documented Opiolds (4) Cannot calcula M1 Valo Lad 30 Days Prescribed and Documented Opiolds (4) Cannot calcula M1 Valo Lad 30 Days Prescribed and Documented Disord 20 mg 20 mg 20 | iold and Benzo: Yes<br>ent View Details<br>the Daily Marghine mg Epu<br>0 mg oral. 6<br>6<br>6 | outer<br>0CT 12, 3002<br>0CT 12, 3002           | Status<br>Prescribed<br>Prescribed | Dipense Quartity<br>7 tebs<br>30 tubi<br>7 tubi | Refils   | MME Day<br>60<br>48 | HIME TO<br>1240     |

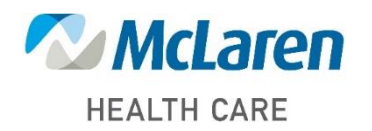

Doing what's best